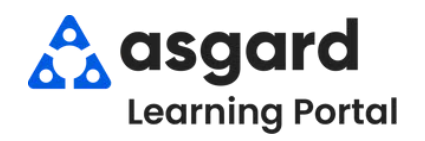

## AsgardMobile Adding Labor - iPhone

| Step 1: Tap on Costs.                                                                                                    | Step 2: Select New Labor.                                                                                                    | Step 3: Click on Category.                                                                                                    |
|----------------------------------------------------------------------------------------------------|----------------------------------------------------------------------------------------------------|----------------------------------------------------------------------------------------------------|
| My Work Orders     My Work Orders     Mit #21308 (2 Bdrm)     Init #21308 (2 Bdrm)   Not Occupied   Reported By: Guest (High)   BARCLEY   Entered by: Lemus, Betsy   Expected Start: 11/9/2023 7:11:38 AM   Due By: 11/9/2023 8:03:44 AM   Over Due By:   Description   Repair Internet - No Service - In the main location itself   no signal   Action Taken | ✓ My Work Orders Parts + New Part Quantity Name Cost ▲ Labor + New Labor Time Worked By Worked By Date Order By Costs (0) Unit Notes (0)                                                                                                    | Add Labor<br>Category Category C |
| Main         Ein         Implication           Optimile         Conversity (0)         Costs (0)         Unit Notes (0)                                                                                                    |                                                                                                    | Tap <b>Done.</b>                                                                                                    |
| Step 4: Worked By defaults   to your name. <b>Worked By Jmenez_Asgard, Jackie Minutes Worked</b> will auto <b>populate based on the start   <b>to make adjustments   <b>use -/+ or Enter Manually Add Labor To Category</b> </b></b>                                                                                                    | <ul> <li>If a team member assisted and you need to record their work time.</li> <li>Tap on +New Labor</li> <li>Select appropriate Category</li> <li>Tap on your name, choose the correct name from the list of Available Workers</li> <li>Tap OK</li> </ul> | Step 5: Labor is Date<br>Stamped.                                                                                                    |
| Maintenance - General<br>Worked By<br>Jimenez_Asgard, Jackie<br>Minutes Worked<br>35 - +<br>OK Cancel<br>Tap OK.                                                                                                    | Assignmen Name<br>Jones_Asgard, Teresa<br>Lanier, Kayla<br>Paul_Asgard, Pam<br>Perez, Gabi<br>OK Cancel<br>Add<br>Minutes<br>Worked<br>30 - +                                                                                                    | ▲ Labor       + New Labor         Time       Worked By       Worked By       Date         aul_Asgar       11/14/2023       Edit       Remove         35 mins       Maintenator       Jimenez_A       11/14/2023         Ce -       sgard,       General       Jackie                                                                                                    |
| ταρ <b>υκ.</b>                                                                                                    | Тар ОК. Сапсе!                                                                                                    |                                                                                                    |